## Bună ziua, stimate client!

Vă mulțumim că ați ales Business Telebank.

Pentru a vă conecta la noul sistem de plăți electronice Business Telebank este necesar să realizați următorii pași:

- 1. Descărcați și dezarhivați mapa din <u>https://telebank.md/CryptoDirect.zip</u> pe diskul D.
- 2. Copiați iconițele din mapa CryptoDirect\Shortcuts pe masa de lucru.
- 3. Realizați prima logare în 🔊 BusinessTelebank și modificați parola.
- 4. Lansați 🍰 CryptoDirect de pe masa de lucru pentru a genera cheia electronică

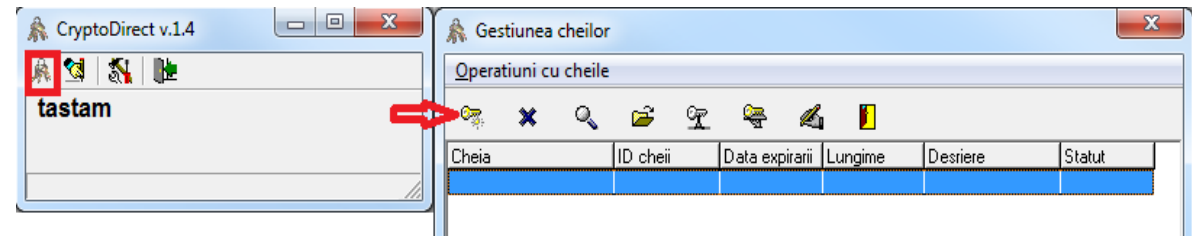

- 5. Generarea cheii electronică (Selectați Continua --> Indicați Loginul obținut de la Bancă --> Continua --> Introduceți parola de acces a cheii --> Continua --> Mișcați mousul peste indicator până cheia se generează --> Continua --> Iesire.
- 6. Accesăți Business Telebank din nou și în meniul Securitate(Безопасность)

--> Cheile mele (Мои ключи) --> Асțiuni (Действия) --> Аdăuga (Добавить)

--> Selectăm Cheie PGP --> Butonul Selectează --> apoi din locația D:\CryptoDirect\Outbox\selectăm fișierul cheii generate (în denumirea lui se conține loginul d-stra) --> apoi butonul Continuați --> Tiparul cheii publice (tipărim Fisa cheii publice in 2 exemplare) --> Continuați --> Finalizare.

- 7. Fișele cheii publice urmează a fi aduse la Bancă și semnate/ștampilate în prezența operatorului. Un exemplar este returnat d-stră, în baza celuilalt exemplar are loc activarea cheii.
- 8. În mapa CryptoDirect\Docs găsiți Instructiunea detaliată de gestionare a cheilor criptografice și Ghidul de utilizare al sistemului Telebank Business.

IMPORTANT!!! De fiecare dată la semnarea ordinelor de plată este nevoie OBLIGATORIU să fie lansată aplicația CryptoDirect (dacă este lansată sau nu - se poate verifica în aplicațiile de lângă ceas  $\hat{M}$ ).

Dacă întâmpinați dificultăți nu ezitați să ne contactați la numerele de telefon:

0-22-500-178 0-22-500-179 0-22-500-180